| 支払通知書we         | b発行サービスの登               | <u>登手順について</u>      |
|-----------------|-------------------------|---------------------|
| URL: https:/    | //rbfuchsia.eco-serv.jp | p/fujips/           |
| <b>一</b> 株式会社富  | まピー・エス                  |                     |
| 手順①<br>「新規でご登録の | <br>お客様はこちら」をクリックします。   | Powered by 樂楽明細     |
| ログ・             | インID                    |                     |
| 1921            | フード                     | ▶ <u>パスワードを忘れた方</u> |
|                 | ログ                      | ジイン                 |
| ▶ <u>新</u>      | 現でご登録のお客様はこちら           |                     |
|                 |                         |                     |

| (                                                                                        | 手順②<br>メールアドレス入力画面が表示されますので、ご登録されるアドレスを入力の上、「送信する」をクリックし<br>ます。                         |  |  |  |  |  |
|------------------------------------------------------------------------------------------|-----------------------------------------------------------------------------------------|--|--|--|--|--|
|                                                                                          | STEP1         STEP2         STEP3           メールアドレスの登録         利用規約の確認         お客様情報の登録 |  |  |  |  |  |
|                                                                                          | STEP4<br>登録完了                                                                           |  |  |  |  |  |
| 登録案内をメールでお送りいたします。メールアドレスを入力し、「送信する」ボタンを押してください。                                         |                                                                                         |  |  |  |  |  |
|                                                                                          | メールアドレス                                                                                 |  |  |  |  |  |
| 本サービスからのメールは fujips@rbfuchsia.eco-serv.jp より送信されます。<br>このメールアドレスからのメールを受信できるように設定してください。 |                                                                                         |  |  |  |  |  |
|                                                                                          | 送信する                                                                                    |  |  |  |  |  |

ſ

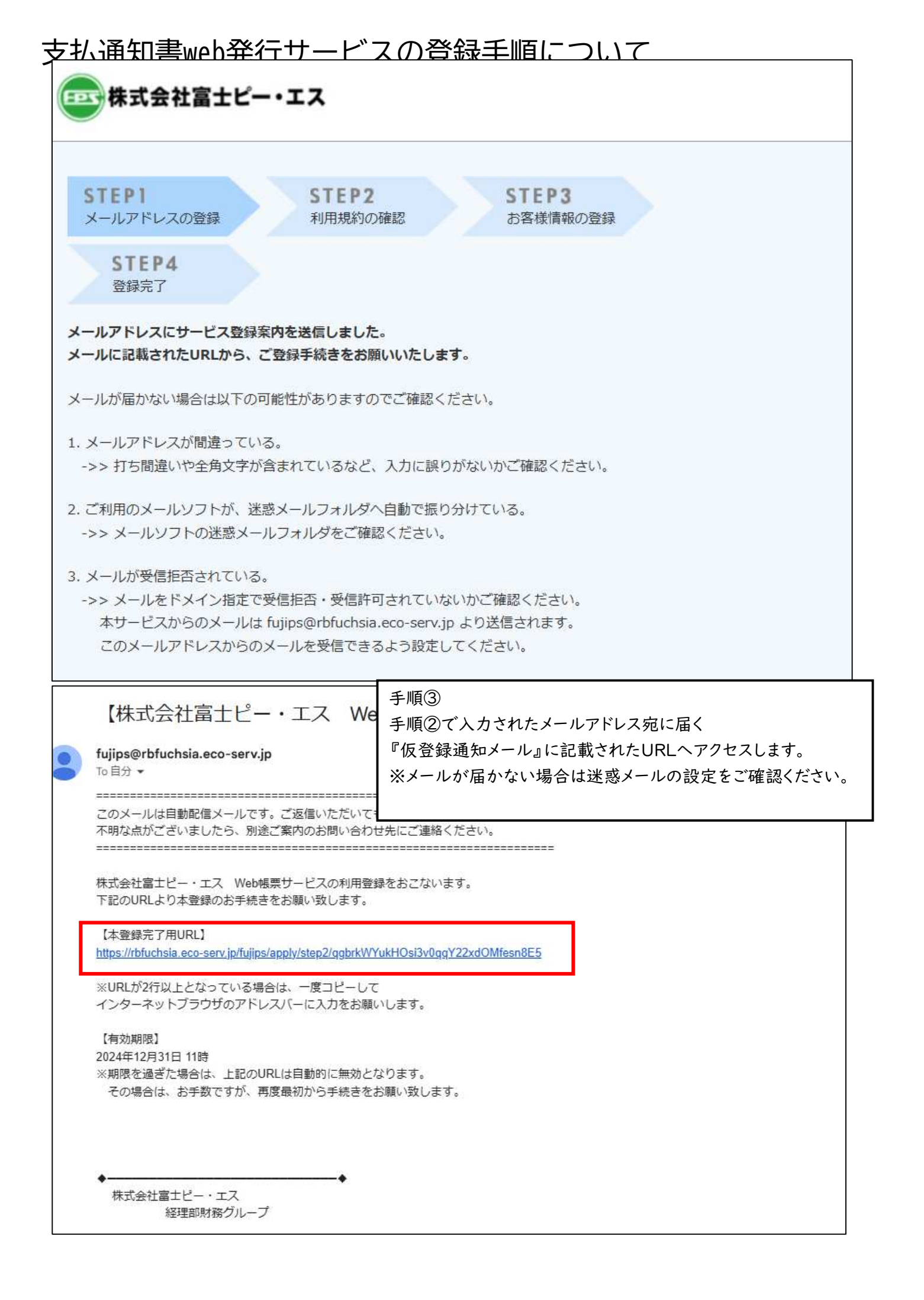

| 5払涌知圭wah発行サービフの登録手順について                                                                                                    |                                                                               |                                                              |  |  |  |  |  |  |
|----------------------------------------------------------------------------------------------------|-------------------------------------------------------------------------------|--------------------------------------------------------------|--|--|--|--|--|--|
| 🔤 株式会社富士ピー                                                                                                    | •IZ                                                                           |                                                              |  |  |  |  |  |  |
| <u> </u>                                                                                                    |                                                                               |                                                              |  |  |  |  |  |  |
|                                                                                                    |                                                                               |                                                              |  |  |  |  |  |  |
| STEP1<br>メールアドレスの登録                                                                                                    | STEP2<br>利用規約の確認                                                              | STEP3         STEP4           お客様情報の登録         登録完了          |  |  |  |  |  |  |
| 以下を確認の上、「次へ」ボタン                                                                                                    | <b>以下を確認の上、「次へ」ボタンを押してください。</b>                                               |                                                              |  |  |  |  |  |  |
| 個人情報の取り扱いについて                                                                                                    | 手順④                                                                           |                                                              |  |  |  |  |  |  |
|                                                                                                    | Web<br>帳票<br>サ<br>利用規                                                         | 約をご確認の上、                                                     |  |  |  |  |  |  |
| Web帳票サービス(以下、「本サービス」といいます。<br>ます。)より帳票を受領する者(以下「利用者」といい<br>サービスをご利用いただいている場合は、本利用規約に「次へ」をクリックします。                                       |                                                                               |                                                              |  |  |  |  |  |  |
| 第1条(サービス内容)                                                                                                    | +                                                                             |                                                              |  |  |  |  |  |  |
| 本サービスは利用者に限り利用することができます。本 <b>リー</b> ビスにとく、コロの2017年後の1999年、クーシック<br>ンロード等を行うことができます。<br>当社は、利用者に対して、本サービスの提供をもって、書面での帳票送付に代えて取り扱うものとします。 |                                                                               |                                                              |  |  |  |  |  |  |
| 第2条(料金)<br>本サービスの利用料金は無料とします。ただし、本サービスにアクセスする際の通信費等は利用者の負担となります。                                                                        |                                                                               |                                                              |  |  |  |  |  |  |
| 「なっタ」い、ルフロード学の性調                                                                                                    | R)                                                                            | •                                                            |  |  |  |  |  |  |
| ➡利用規約                                                                                                    |                                                                               |                                                              |  |  |  |  |  |  |
| <ul> <li>☑ 「利用規約」と「個人情報の」</li> </ul>                                                                                                    | 取り扱いについて」に同意します。                                                              |                                                              |  |  |  |  |  |  |
| 次へ                                                                                                    |                                                                               |                                                              |  |  |  |  |  |  |
|                                                                                                    | 手順⑤                                                                           |                                                              |  |  |  |  |  |  |
| 🔜 株式会社富士ピー                                                                                                    | • <b>エス</b> 「ログインID」                                                          | 「ログインID」と「取引先コード」を入力の上、                                      |  |  |  |  |  |  |
|                                                                                                    | 「メールアドレ                                                                       | 「メールアドレス」及び「パスワード」をご入力ください。                                  |  |  |  |  |  |  |
|                                                                                                    | ※「ログインII                                                                      | ※「ログインID」と「取引先コード」は同一になります。                                  |  |  |  |  |  |  |
| STEDI                                                                                                    | STER ※「取引先コ·                                                                  | ※「取引先コード」が不明な場合は、各支店資材グループまで                                 |  |  |  |  |  |  |
| メールアドレスの登録                                                                                                    | 利用規約お問合せ下                                                                     | お問合せ下さい。                                                     |  |  |  |  |  |  |
|                                                                                                    | ※新規のお取                                                                        | ※新規のお取引の場合、取引先コードの取得手続きが必要となります。                             |  |  |  |  |  |  |
| 以下の情報を入力し、「登録」ホ                                                                                                    | タンを押して。 恐れ入りま                                                                 | すが当HPの『新規取引先登録申請書』をご確認ください。                                  |  |  |  |  |  |  |
| お客様情報の入力                                                                                                    |                                                                               |                                                              |  |  |  |  |  |  |
| ログインID (必須)                                                                                                    |                                                                               |                                                              |  |  |  |  |  |  |
| 取引先コード(必須)                                                                                                    |                                                                               |                                                              |  |  |  |  |  |  |
|                                                                                                    |                                                                               |                                                              |  |  |  |  |  |  |
| お客様情報の登録                                                                                                    |                                                                               |                                                              |  |  |  |  |  |  |
| X-ILIY FUX                                                                                                    | ·                                                                             |                                                              |  |  |  |  |  |  |
|                                                                                                    |                                                                               | (14:20)                                                      |  |  |  |  |  |  |
|                                                                                                    |                                                                               | (9年63)                                                       |  |  |  |  |  |  |
|                                                                                                    | バスワードの入力ルール<br>・半角英数・記号 8~20文字                                                |                                                              |  |  |  |  |  |  |
| バスワード (必須)                                                                                                    | ・半角英数・記号 8~20文字                                                               |                                                              |  |  |  |  |  |  |
| パスワード (必須)                                                                                                    | <ul> <li>・半角英数・記号 8~20文字</li> <li>・英字(大)、英字(小)、数字</li> <li>利用可能な記号</li> </ul> | 、記号 のうち2種類以上を含む<br>& '()* + , /:; < = > ? @ [¥]^^` {   }     |  |  |  |  |  |  |
| バスワード (必須)                                                                                                    | ・半角英数・記号 8~20文字<br>・英字(大)、英字(小)、数字<br>利用可能な記号 ! # \$ %                        | 、記号のうち2種類以上を含む<br>& '()* + , /:; < = > ? @ [ ¥ ] ^ _ ` {   } |  |  |  |  |  |  |

## 支払通知書web発行サービスの登録手順について

| ●●●●●●●●●●●●●●●●●●●●●●●●●●●●●●●●●●●●● | -•IZ                    |                   |               |  |
|---------------------------------------|-------------------------|-------------------|---------------|--|
| STEP1<br>メールアドレスの登録                   | <b>STEP2</b><br>利用規約の確認 | STEP3<br>お客様情報の登録 | STEP4<br>登録完了 |  |
| 登録が完了しました。<br>下記のリンクよりトップページ          | へ移動し、ご利用ください。           |                   |               |  |
| <u> 、 トップページへ</u>                     |                         |                   |               |  |

手続きは以上となります。トップページより再度ログインをお願いします。

なお、当システムに関するご質問等につきましては、下記窓口までご連絡頂けますようお願いいたします。

・登録手順・操作方法をはじめとした当システム全般に関するご質問 管理本部 経理部 財務グループ tel 092-721-3464 fax092-721-3465

・お支払い内容に関するご質問

・九州支店 資材グループ tel092-721-3484 fax092-721-1002

·関西支店 資材グループ tel06-6397-3406 fax06-6397-3407

·関東支店 資材グループ tel03-5858-3176 faz03-5858-3177